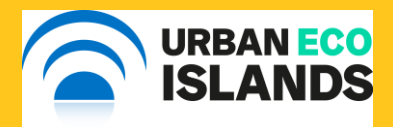

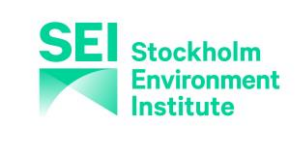

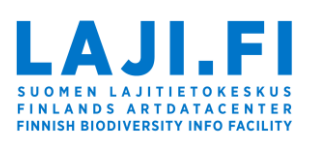

# iNaturalistFi -sovelluksen

SUOMI FINLAND

käyttöohje

- Maria Suomela, Helsingin kaupunki
- Heidi Tuhkanen, Stockholm Environment Institute

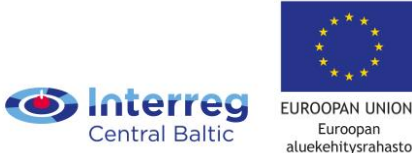

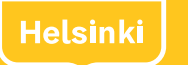

## Kansalaistiede Helsingissä

- Oleskelu ja liikkuminen luonnossa lisäävät hyvinvointia ja valppautta
- Kansalaistiede on tieteellistä tutkimusta, jonka toteuttavat pääasiassa tavalliset ihmiset esimerkiksi keräämällä tai analysoimalla tietoa.
- Helsingin kaupunki haluaa kannustaa kaupunkilaisia luonnossa liikkumiseen, sen seuraamiseen ja kansalaistieteen toteuttamiseen.
- Tätä tarkoitusta varten käyttöön on valikoitunut <u>iNaturalist-</u>sovellus, joka kannustaa tarkkailemaan luontoa ja samalla edistämään kansalaistiedettä.
- Erityisesti keväällä havainnointiin voi yhdistää myös toisen kansalaistieteen työkalun; Luonto-Liiton kevätseurannan.

#### Ylös, ulos ja tarkkailemaan!

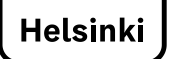

# **MIKÄ ON iNATURALIST?**

iNaturalist on luontoharrastajien globaali verkkoyhteisö, joka mahdollistaa yhteisön verkostoitumisen ja havaintojen jakamisen.

- iNaturalist on Kalifornian tiedeakatemian ja National Geographic Societyn yhteinen aloite mahdollistaa luontoharrastajien kohtaaminen ja yhdessä oppiminen.
- Suomessa iNaturalist-verkkoalustalle kirjatut havainnot tallentuvat Laji.fi-portaaliin tutkijoiden ja kenen tahansa muun hyödynnettäviksi.
- Suomen Lajitietokeskus ylläpitää iNaturalist Suomi –palvelua osana kansainvälistä iNaturalist-verkostoa.

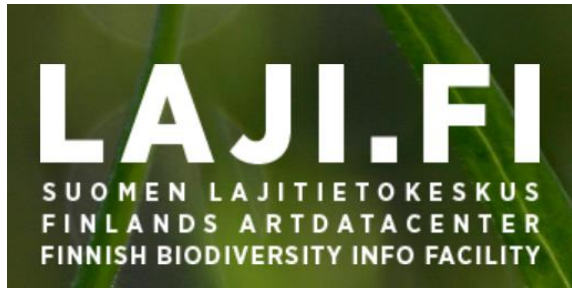

### Mistä?

- iNaturalist on sovellus, jonka voi ladata sovelluskaupasta
- <u>iNaturalist.laji.fi</u> -sivuston kautta
- Sovellus käyttää kielenä laitteen ensisijaista kielivalintaa

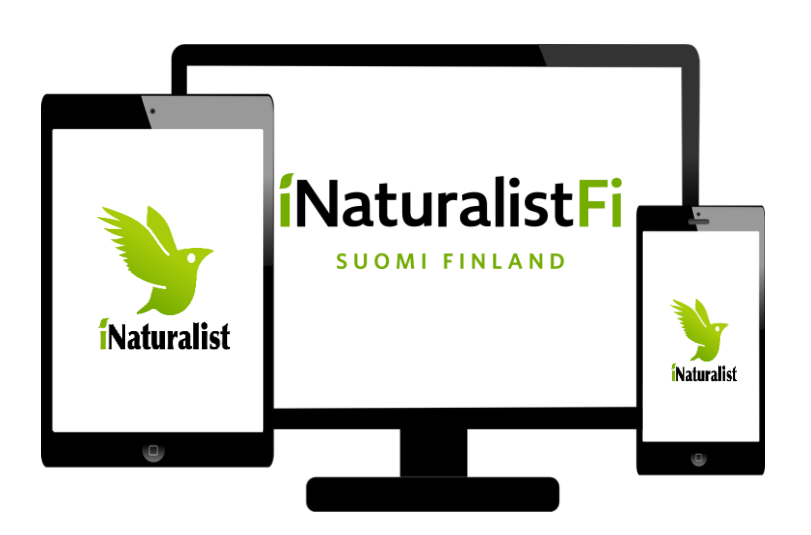

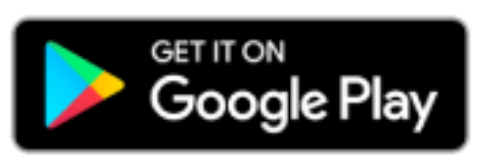

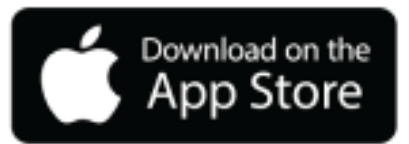

### Näin iNaturalist toimii

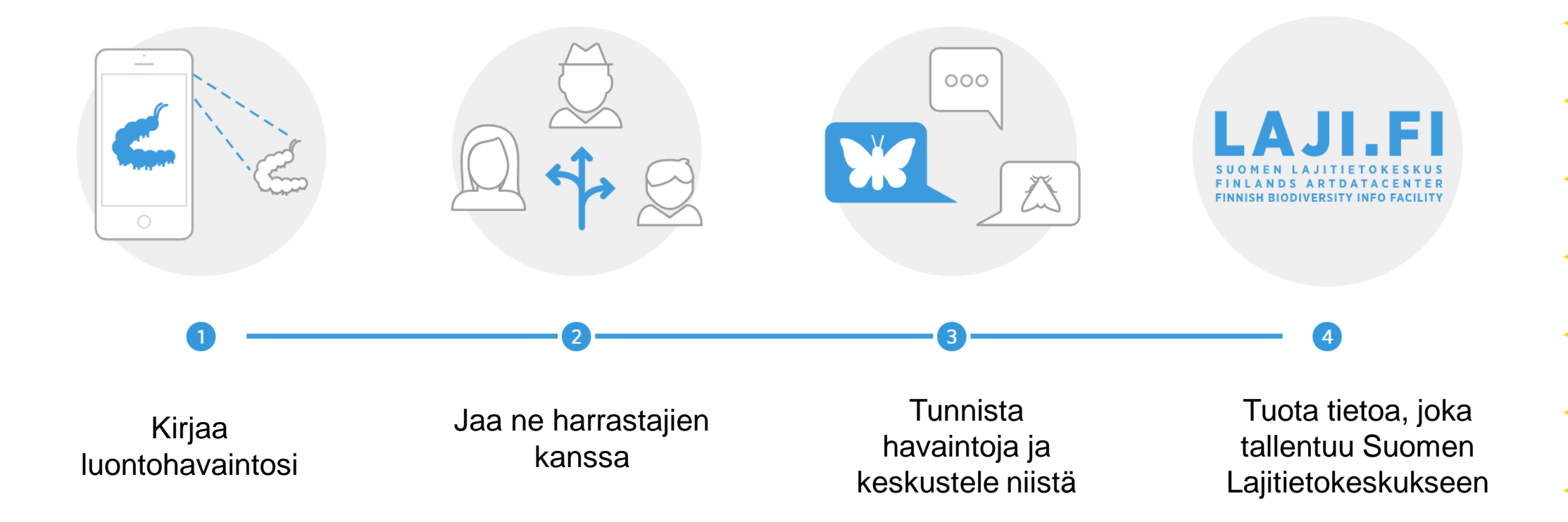

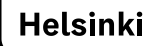

### Miten havainto lisätään: Android

havaintoosi

havaintoasi käsitellään.

5

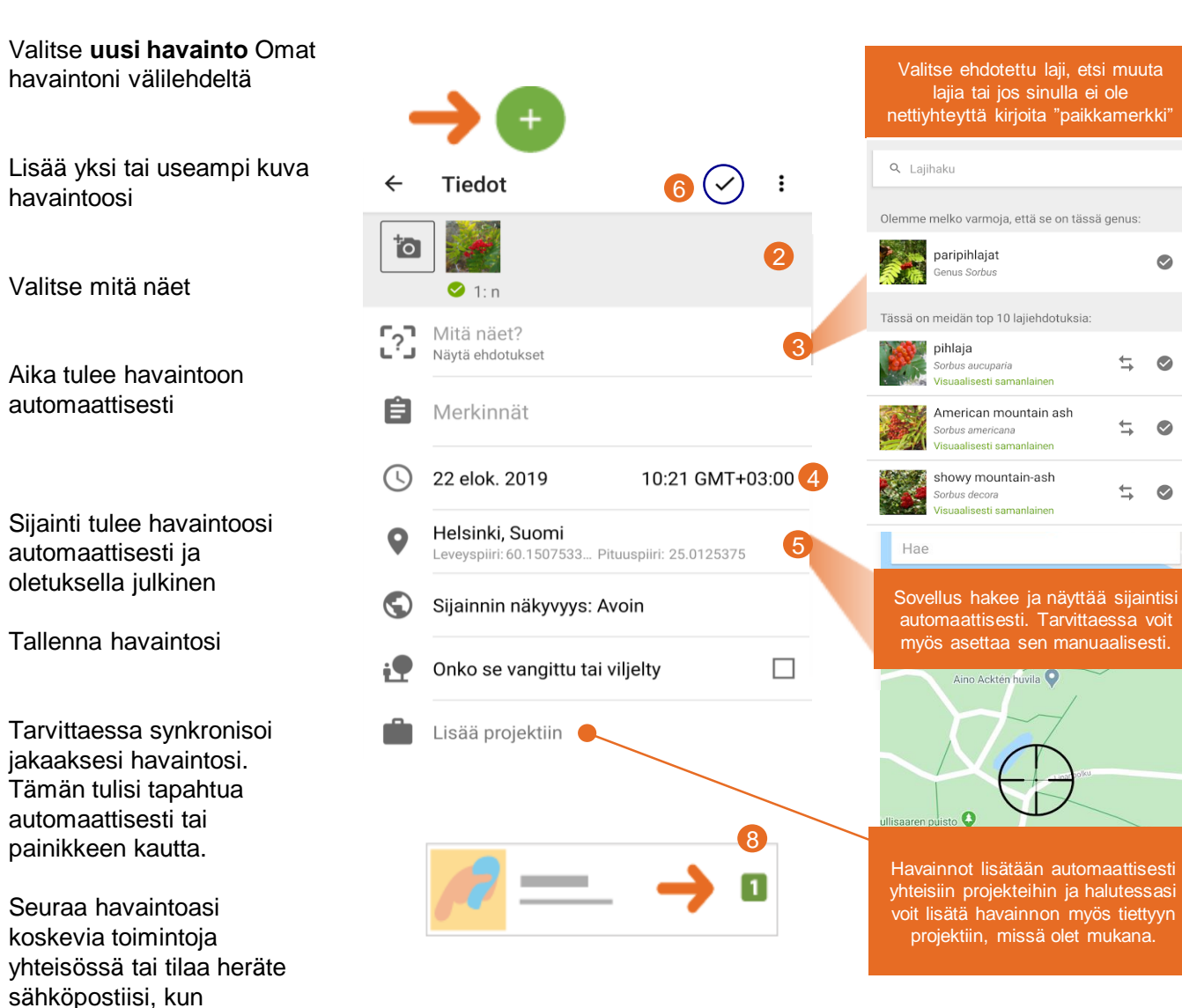

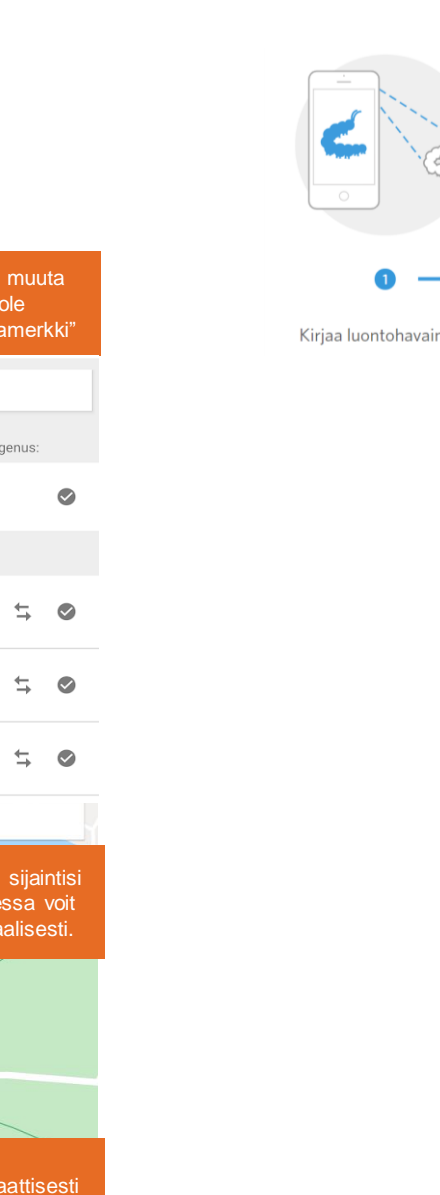

Kirjaa luontohavaintosi

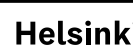

#### Linkki kirjaa havaintoja -sivustolle

Helsinki

# Hyviä ohjevideoita

- Havaintojen lisääminen matkapuhelimella: Linkki ohjevideoon.
- Kuinka käyttää tunnistussivustoa; "How to Use the Identify Page" (tekstitys englanniksi)
- Muita hyödyllisiä videoita (englanniksi): inaturalist.org, video tutorials

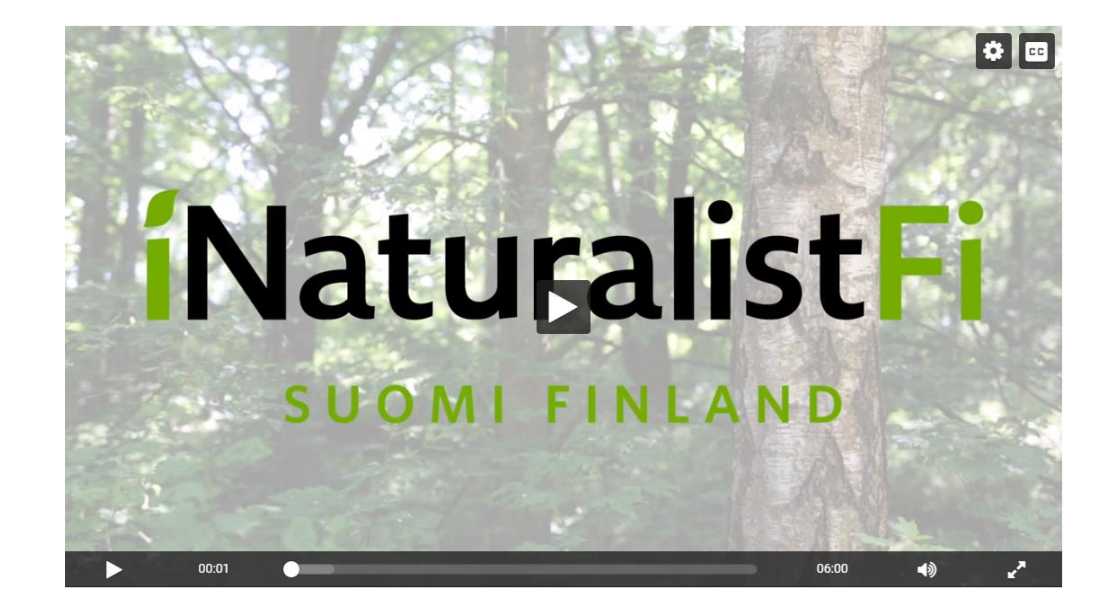

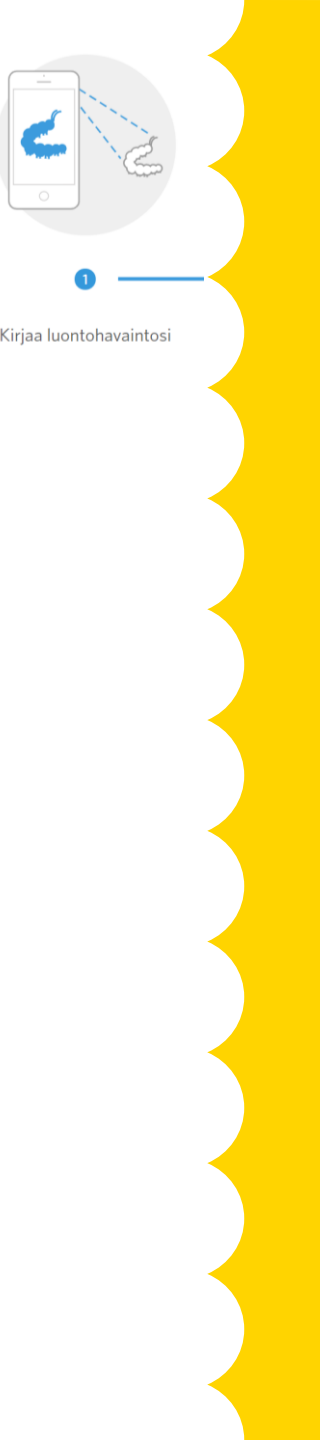

### Mitä "tehdä"

Tee laadukkaita havaintoja; Tarkkuus, eri kuvakulmat ja lähikuvat lisää koneälyn ja yhteisön kykyä tunnistaa oikea laji

Tee havaintoja kiinnostuksesi mukaan tai laajenna omaa tuntemustasi uusiin eliöryhmiin

> Tee merkintä vangittu/viljelty, kun tarpeellista:

 Eläintarhan eläimet, puutarhakasvit, viljelykset Tee havaintoja luonnossa esiintyvistä lajeista (myös rikkaruohoista)

Kirjaa luontohavaintosi

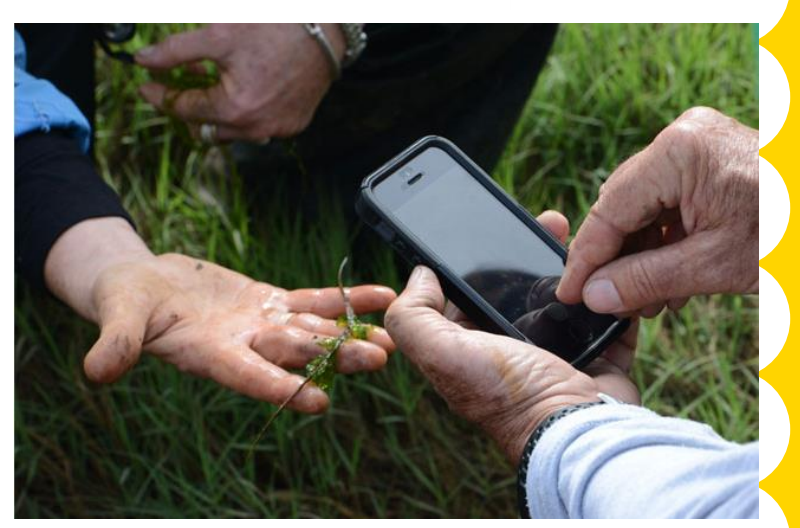

Kuva: Jessica Weinberg McClosky, https://healthebay.org/bioblitz-malibu-lagoon-inaturalist/

Tee selväksi, mikä on oikea havainto; poista testimateriaali välittömästi sovelluksesta Tee havaintoja kohde kädessä, jos se parantaa lajin tunnistettavuutta

### Mitä "älä tee"

Älä ota kuvia ihmisistä, erityisesti kasvoista

Älä lataa muiden ottamia kuvia mukaan lukien internetistä löytämäsi kuvat Älä ota kuvia lemmikeistä tai huonekasveista

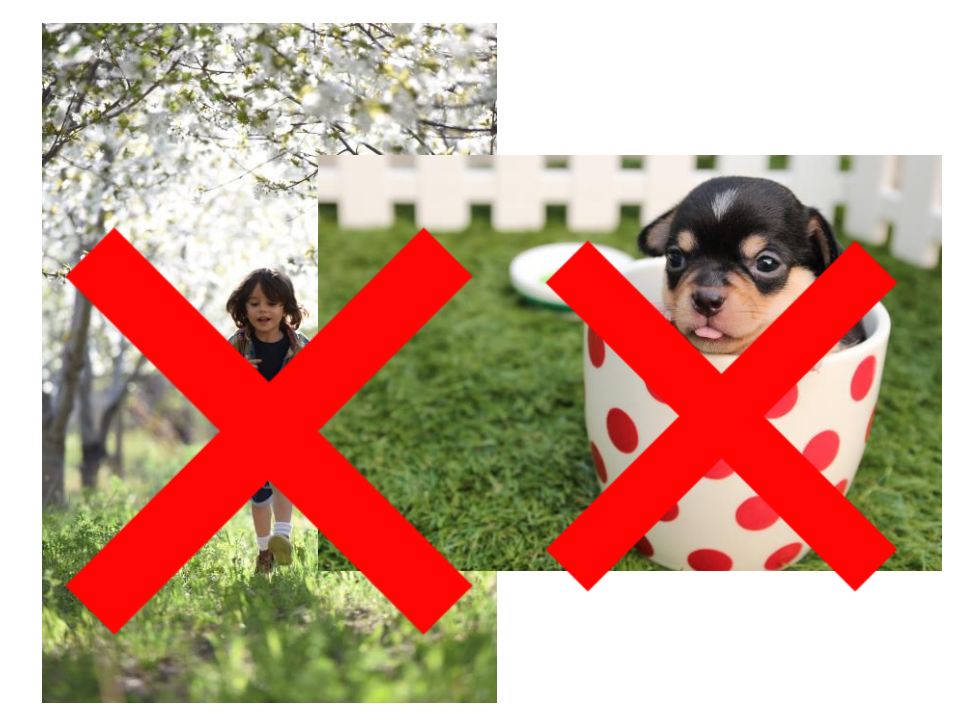

Kuvat: Lapsi; Jonas Mohamadi (Pexels), koira; Pixabay

Älä aseta liian suuria havainnointi- tai tunnistamisvaatimuksia tai pyydä ryhmääsi kilpailemaan

Kirjaa luontohavaintosi

Älä ota kuvia kaukaa niin, että määrittäminen on niistä vaikeaa; jos kuvassa on useita lajeja tarkenna aina havainnon kohde esim. rajaamalla kuva tai kommentilla kuten "keltainen kukka" tai "hyönteinen"

Helsinki

### Havaintojen jakaminen

- Havaintosi jaetaan automaattisesti iNaturalist –yhteisöön
- Jakaminen mahdollistaa lajien tunnistamisen, seurannan ja niistä keskustelun
- Havaintojen jakaminen edistää valtakunnallisten lajiseurantojen toteutumista, mitä koordinoidaan Suomen lajitietokeskuksen kautta
- Jakaessasi havaintoja kuvasi on sertifioitu Creative Commons Attribution-Non-Commercial -lisenssillä (Ei-kaupallinen, saa käyttää tai muokata, kunhan kuvan omistaja käy selvästi ilmi)

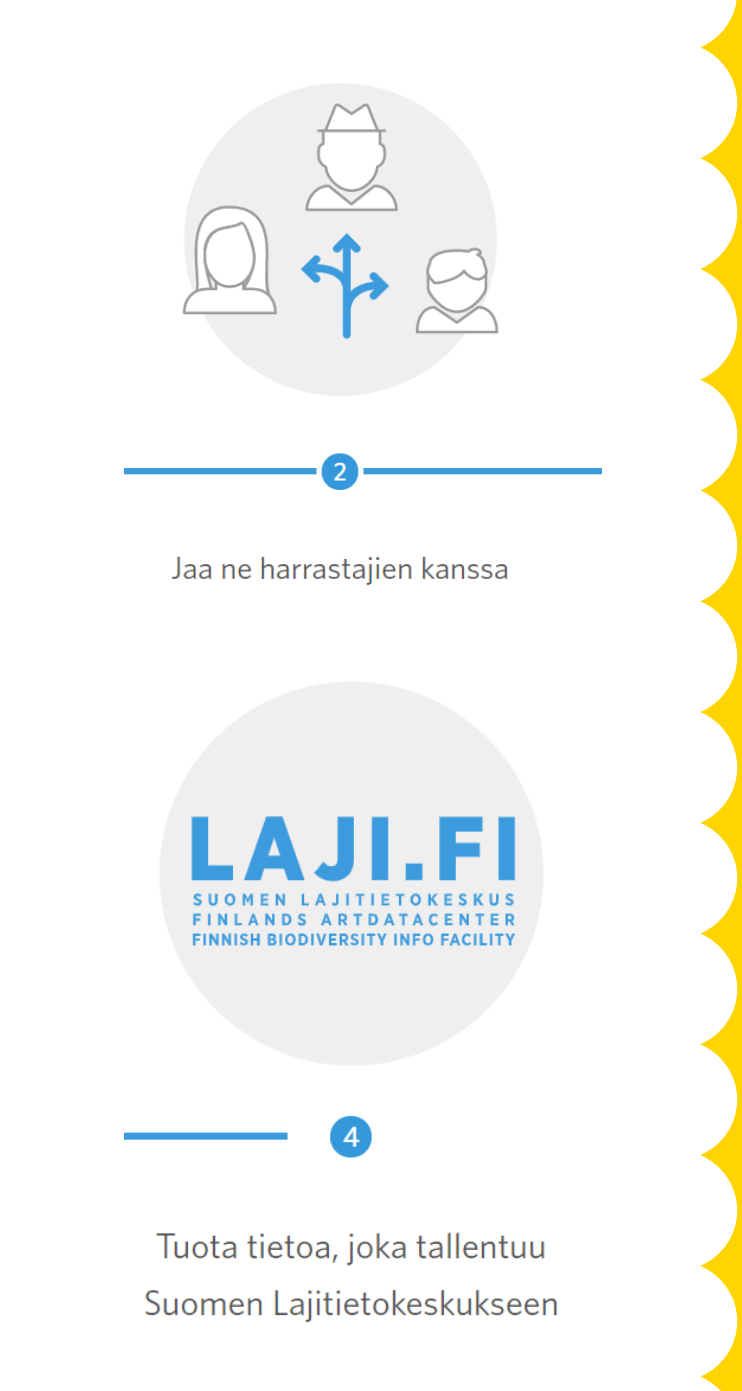

# Keskustele yhteisön kanssa

- Havainnoista keskusteleminen on olennainen osa iNaturalistin toimintaperiaatetta
- Tekoälyä hyödyntäen sovellus tarjoaa havainnon lisäämisen yhteydessä vaihtoehtoa lajin määrittämiseksi perustuen havainnon sijaintiin sekä kuvasta vertailtaviin ominaisuuksiin
- Tekoälyn lisäksi sovelluksessa hyödynnetään yhteisön jakamaa tietoa ja lajintuntemusta niin, että lajit saadaan tunnistettua havainnoista mahdollisimman oikein
- Voit osallistua toisten havaintojen varmentamiseen ja tunnistamiseen mobiili- tai nettisovelluksen kautta. Samalla tavoin maailmanlaajuinen iNaturalist yhteisö parantaa ja tunnistaa sinun havaintojasi!

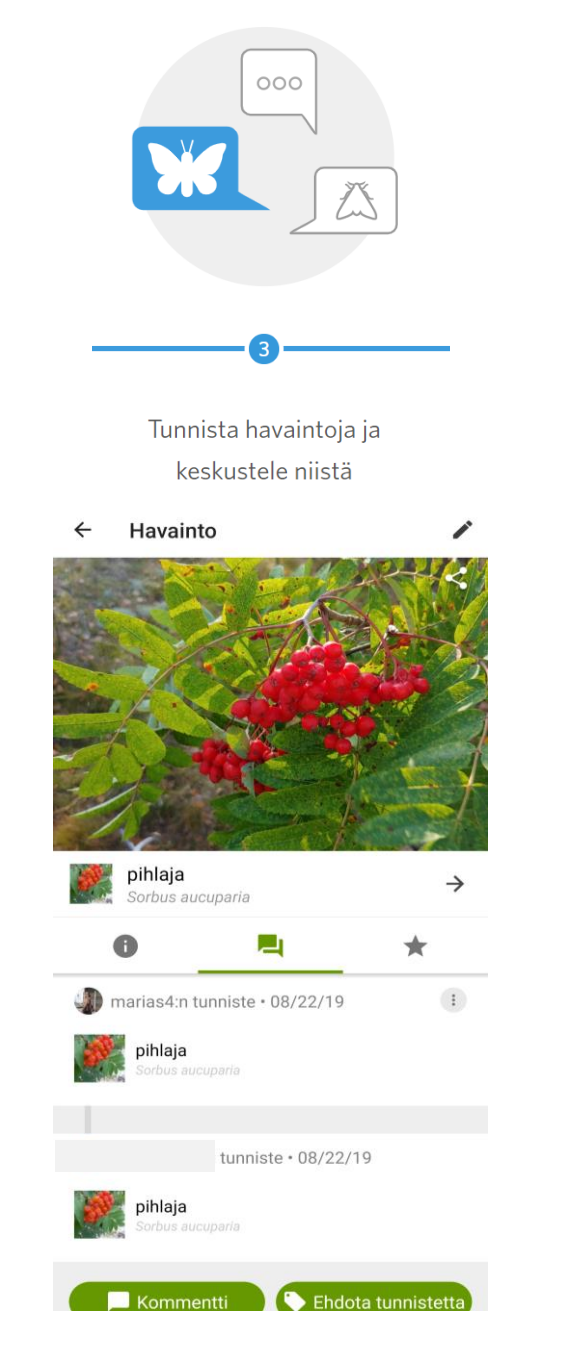

Lajikuva: Maria Suomela (CC-BY)

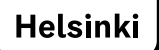

# Lähde ulos ja nauti-

Kuva Marianne Saviaho